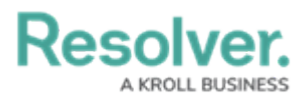

## **Review an Incident**

Last Modified on 05/26/2022 10:33 am EDT

The instructions below show how to access incidents in the Incident Management application's **Review** state. However, incidents in review will also appear on the Incident Supervisors' My Tasks page.

## To view an incident in the Review state:

- 1. Log into a user account from the **Incident Supervisor** user group.
- Click the dropdown in the nav bar, then click Incident Management to display the Incidents activity.

 Click an incident in the Active Incidents section to display it. Incidents ready for review will be in the Review state.

| Incident Management | ~        | Triage Incidents Investigations Cases People                                                                                                    |                                                                                |
|---------------------|----------|----------------------------------------------------------------------------------------------------|--------------------------------------------------------------------------------|
| Act                 | tive Inc | idents                                                                                                    | Q Search                                                                       |
|                     | INC-1    | INC-995: 2021-001 Bruised Foot from forklift operation<br>On Feb 26, 2021, Tristan Alves, the lead mechanic, and an assisting mechanic (Ainsley Martinet) were replacing a bearing on a fo<br>removing a hydraulic line from the forklift being repaired while standing underneath the fork assembly. The fork assembly was su<br>10 feet above the ground by a nylon sling looped over the fork of a separate forklift. The assisting mechanic was jacking the forkli | Open<br>rklift. Alves was<br>ported approximately<br>It up a few inches to all |
| <b>N</b>            | INC-2    | 2   2021-03-03   Health & Safety<br>Observed Created: 03032021 Created by: Jamie Burr Type: Health & Safety                                                                                                    | Open                                                                           |
| 1                   | INC-3    | INC-795: 2021 - Security Breach<br>Elit aeque nobis nec in, duo ad wisi facer docendi, ea agam doming possim mei. Ex harum fabellas adipiscing nec. Est et graeco bi<br>adipiscing.                                                                                                    | Open<br>onorum. Sit ex sint                                                    |
| a)                  | INC-6    | INC-627: 2021 - Staff Injury<br>Est augue libris graeco an, verterem oportere scripserit ne cum. Postea tincidunt quaerendum mei an. Et possit dolorum impedit h<br>epicuri voluptatibus. Essent iuvaret ei ius. His ad iudicabit scripserit referrentur. At solet possit adipiscing qui, te hinc reprehendun                                                                                                    | Triage<br>is, eam ut regione<br>t quo.                                         |
| ß                   | INC-16   | INC-928: 2021 - Employee Injury<br>Elit aeque nobis nec in, duo ad wisi facer docendi, ea agam doming possim mei. Ex harum fabellas adipiscing nec. Est et graeco l<br>adipiscing.                                                                                                    | <b>Review</b>                                                                  |

- The Active Incidents section.
- 4. Review and edit the incident as needed.

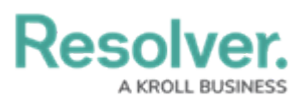

| tails Relationsh                                                                 | p Graph                                       | History        | Communications                      |                                                       |                                                        |                                                                                                    |     |
|----------------------------------------------------------------------------------|-----------------------------------------------|----------------|-------------------------------------|-------------------------------------------------------|--------------------------------------------------------|----------------------------------------------------------------------------------------------------|-----|
| vestigation                                                                      |                                               |                |                                     |                                                       |                                                        | Investigations Summary                                                                                                    |     |
| Investigator                                                                     |                                               |                |                                     | Investigation Start Date                              | Investigation Close D                                  | ate Outcome Overview                                                                                                    |     |
| Q Start typing to find Use                                                       |                                               |                | 🏥 May 20, 2021 🗸 🗸                  | December 1, 20                                        | 21                                                     | ne                                                                                                    |     |
|                                                                                  |                                               |                |                                     |                                                       |                                                        | cum. Postea tincidunt quaerendum mei an. Et possit<br>dolorum impedit his, eam ut regione epicuri voluptatibu                                                                                                    | 5.  |
| Description                                                                      |                                               |                |                                     |                                                       |                                                        | Franciski strand at the UK and indicable and and a family                                                                                                    |     |
|                                                                                  |                                               |                |                                     |                                                       |                                                        | Essent luvaret el lus. His ad ludicabit scripserit referrent                                                                                                    | ur. |
| Elit aeque nobis ne                                                              | ec in, duo ad w                               | isi facer doce | ndi, ea agam doming                 | g possim mei. Ex harum fabella                        | s adipiscing nec. Est et graeco                        | At solet possit adipiscing qui, te hinc reprehendunt quo                                                                                                    | ur. |
| Elit aeque nobis ne<br>bonorum. Sit ex si                                        | ec in, duo ad w<br>nt adipiscing.             | isi facer doce | ndi, ea agam doming                 | g possim mei. Ex harum fabella                        | s adipiscing nec. Est et graeco                        | Essent luvaret ei lus. nis ao luoicabit scripsent referrent<br>At solet possit adipiscing qui, te hinc reprehendunt quo<br>Investigation Cost                                                                                                    | ur. |
| Elit aeque nobis ne<br>bonorum. Sit ex si                                        | ec in, duo ad w<br>nt adipiscing.             | isi facer doce | ndi, ea agam doming                 | g possim mei. Ex harum fabella                        | s adipiscing nec. Est et graeco                        | Essent tuvaret ei lus. nis ao tudicabit scripsent referrent<br>At solet possit adipiscing qui, te hinc reprehendunt quo<br>Investigation Cost<br>\$0.00                                                                                                    | ur. |
| Elit aeque nobis n<br>bonorum. Sit ex si                                         | ec in, duo ad w<br>nt adipiscing.             | isi facer doce | ndi, ea agam domin <u>o</u>         | g possim mei. Ex harum fabella                        | s adipiscing nec. Est et graeco                        | Essent tuvaret ei lus. nis ao tudicabit scripsent reirrent<br>At solet possit adipiscing qui, te hinc reprehendunt quo<br>Investigation Cost<br>\$0.00                                                                                                    | ur. |
| Elit aeque nobis ne<br>bonorum. Sit ex si                                        | ec in, duo ad w<br>nt adipiscing.             | isi facer doce | ndi, ea agam doming                 | g possim mei. Ex harum fabella                        | s adipiscing nec. Est et graeco                        | Essent luvaret ei lus. nis ao ludicabit scripsent reirrent<br>At solet possit adipiscing qui, te hinc reprehendunt quo<br>Investigation Cost<br>\$0.00<br>Investigation Duration                                                                               | ur. |
| Elit aeque nobis ne<br>bonorum. Sit ex si<br>ction Plan & Logs                   | ec in, duo ad w<br>nt adipiscing.<br>Subjects | isi facer doce | ndi, ea agam doming<br>e Interviews | g possim mei. Ex harum fabella<br>Links & Attachments | s adipiscing nec. Est et graeco<br>Root Cause/Outcomes | Essent luvaret ei lus. nis ao ludicabit scripsent reirrent<br>At solet possit adipiscing qui, te hinc reprehendunt quo<br>Investigation Cost<br>\$0.00<br>Investigation Duration<br>195                                                                        | ur. |
| Elit aeque nobis n<br>bonorum. Sit ex si<br>ction Plan & Logs                    | ec in, duo ad w<br>nt adipiscing.<br>Subjects | Evidence       | ndi, ea agam dominç<br>e Interviews | g possim mei. Ex harum fabella<br>Links & Attachments | s adipiscing nec. Est et graeco<br>Root Cause/Outcomes | Essent luvaret ei lus. nis ao lucicabit scripsent reirrent<br>At solet possit adipiscing qui, te hinc reprehendunt quo<br>Investigation Cost<br>\$0.00<br>Investigation Duration<br>195<br>Investigation POIs                                                  | ur. |
| Elit aeque nobis nu<br>bonorum. Sit ex si<br>ction Plan & Logs<br>Incident Tasks | ec in, duo ad w<br>nt adipiscing.<br>Subjects | isi facer doce | ndi, ea agam doming<br>e Interviews | g possim mei. Ex harum fabella                        | s adipiscing nec. Est et graeco<br>Root Cause/Outcomes | Essent luvaret ei lus. nis ao lucicabit scripsent reirrent<br>At solet possit adipiscing qui, te hinc reprehendunt quo<br>Investigation Cost<br>\$0.00<br>Investigation Duration<br>195<br>Investigation POIs<br>0                                             | ur. |
| Elit aeque nobis n<br>bonorum. Sit ex si<br>ction Plan & Logs<br>Incident Tasks  | ec in, duo ad w<br>nt adipiscing.<br>Subjects | isi facer doce | ndi, ea agam doming<br>a Interviews | g possim mei. Ex harum fabella                        | s adipiscing nec. Est et graeco<br>Root Cause/Outcomes | Essent luvaret ei fuß. nis ad iudicabit scripsent reinfrent<br>At solet possit adipiscing qui, te hinc reprehendunt quo<br>Investigation Cost<br>\$0.00<br>Investigation Duration<br>195<br>Investigation POIs<br>0                                            | ur. |
| Elit aeque nobis n<br>bonorum. Sit ex si<br>ction Plan & Logs<br>Incident Tasks  | c in, duo ad w<br>t adipiscing.<br>Subjects   | isi facer doce | ndi, ea agam doming<br>a Interviews | g possim mei. Ex harum fabella                        | s adipiscing nec. Est et graeco<br>Root Cause/Outcomes | Lessent luvaret en lus. nis ao lucicabit scripsent reinfrent<br>At solet possit adipiscing qui, te hinc reprehendunt quo<br>Investigation Cost<br>\$0.00<br>Investigation Duration<br>195<br>Investigation POIs<br>0<br>Investigation Time Spent (Hours)       | ur, |
| Elit aeque nobis n<br>bonorum. Sit ex si<br>ction Plan & Logs<br>Incident Tasks  | e in, duo ad w<br>nt adipiscing.<br>Subjects  | isi facer doce | ndi, ea agam doming<br>a Interviews | g possim mei. Ex harum fabella                        | s adipiscing nec. Est et graeco                        | Lessent luvaret ei rubs. nis ao lucicabit scripsent reinfrent<br>At solet possit adipiscing qui, te hinc reprehendunt quo<br>Investigation Cost<br>\$0.00<br>Investigation Duration<br>195<br>Investigation POIs<br>0<br>Investigation Time Spent (Hours)<br>0 | ur. |

The Incident Review form for an incident in the Review state.

- 5. Click one of the following buttons:
  - **Return:** Returns the incident back to the **Open** or **Under Investigation** state.
  - **Complete Review:** Closes the incident because no further action is required.
  - Incidents can be moved into the Review state only if the objects selected in the Business Unit or Incident Type fields have the Supervisor Review option selected.

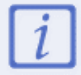

Incidents can be moved into the Review state only if the objects selected in the Business Unit or Incident Type fields have the Supervisor Review option selected.